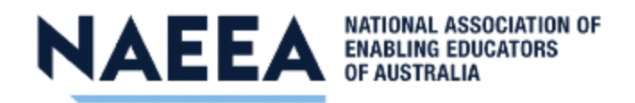

## How to Submit an Abstract

1. Create New Account in the Abstract Portal App

| Presentation Porta                                                                       | al Sign In                                                                                                    |                                                                                                    |                                               |
|------------------------------------------------------------------------------------------|----------------------------------------------------------------------------------------------------|----------------------------------------------------------------------------------------------------|-----------------------------------------------|
| Thank you for your interest<br>Portal with your account er<br>any questions regarding yo | t in presenting. The contribution of presenters is critical<br>mail address and password. If you have not yet submitt<br>our submission, please refer to our website FAQ and co | and we value your input greatly. Please sign in<br>ed a presentation, please create a new accour<br>ntact information. | ito the Presentation<br>it below. If you have |
| Forgotten your password?                                                                 |                                                                                                    |                                                                                                    |                                               |
| Sign in                                                                                  |                                                                                                    | New Account                                                                                                    |                                               |
| Email Address                                                                            |                                                                                                    | Create New Account                                                                                                    | <b>*</b>                                      |
| Password                                                                                 | •                                                                                                    |                                                                                                    |                                               |
|                                                                                          | Sign in                                                                                                    |                                                                                                    |                                               |

2. Click 'Update Contact Information' and fill out your details.

| Home                                                                                                    | Update Contact Information | Abstract Submission | Edit Abstracts | Speaker Registration | Sign out |  |
|----------------------------------------------------------------------------------------------------|----------------------------|---------------------|----------------|----------------------|----------|--|
| Update Contact Information                                                                                                    |                            |                     |                |                      |          |  |
| Below is the current information associated with your primary contact. To update this information click the Edit Contact Details button towards the bottom of the screen. |                            |                     |                |                      |          |  |
| First Name                                                                                                    | Angela                     |                     |                |                      |          |  |
| Last Name<br>Edit Contact D                                                                                                    | Sy Details                 |                     |                |                      |          |  |

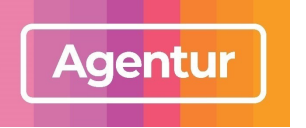

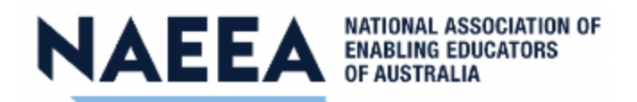

- 3. After creating contact, the 'Abstract Submission' tab will appear.
- 4. Enter the title of your abstract in the 'Abstract Title' field no longer than 50 words.

| Welcome Ms Angela Sy                                                                                                    |                                                                               |                                                                                                    |                                                                                           |                                                                                                    |                                                                                                    |                                                      |
|----------------------------------------------------------------------------------------------------|-------------------------------------------------------------------------------|----------------------------------------------------------------------------------------------------|-------------------------------------------------------------------------------------------|----------------------------------------------------------------------------------------------------|----------------------------------------------------------------------------------------------------|------------------------------------------------------|
| Home Update Contact I                                                                                                    | nformation                                                                    | Abstract Submission                                                                                     | Edit Abstracts                                                                            | Speaker Registration                                                                                | on                                                                                                    | Sign out                                             |
| Abstract Submission                                                                                                    |                                                                               |                                                                                                    |                                                                                           |                                                                                                    |                                                                                                    |                                                      |
| This page will take you through the<br>submission process that needs to I<br>submission and return to it at a late<br>you can submit your abstract. Once | e process of sub<br>oe completed. A<br>er time. The Rev<br>ee all required se | mitting your abstract.<br>It any time in the proce<br>view section will give y<br>ictions have been com | Each of the tabs or<br>ess you can click th<br>ou an overview of t<br>pleted, you can sul | the left hand side of<br>e Save As Draft butto<br>he sections that are s<br>omit your abstract in t | the page will bring up<br>n to save your incomp<br>still required to be com<br>the Submit section of t | a step in the<br>blete<br>pleted before<br>his page. |
| Title and Presentation Type                                                                                                    | Abstract 7                                                                    | <b>Title</b>                                                                                            |                                                                                           |                                                                                                    |                                                                                                    | Draf                                                 |
| Themes                                                                                                    | Title can not be longer than the specified number of words                    |                                                                                                    |                                                                                           |                                                                                                    |                                                                                                    |                                                      |
| × Authors And Affiliations                                                                                                    | Title                                                                         |                                                                                                    |                                                                                           |                                                                                                    |                                                                                                    |                                                      |
| Abstract, Biography and<br>Photo Upload                                                                                                    |                                                                               |                                                                                                    | Wo                                                                                        | ord Limit 50                                                                                        | Word Cour                                                                                              | //<br>nt 0                                           |
| Additional Information                                                                                                    |                                                                               |                                                                                                    |                                                                                           |                                                                                                    |                                                                                                    |                                                      |
| AV Requirements                                                                                                    | Presentat                                                                     | ion Type                                                                                                |                                                                                           |                                                                                                    |                                                                                                    |                                                      |
| Review                                                                                                    | Choose you                                                                    | r presentation type fro                                                                                 | m the drop down lis                                                                       | t below                                                                                             |                                                                                                    |                                                      |
| Submit                                                                                                    | Present                                                                       | ation Type                                                                                              |                                                                                           |                                                                                                    | ×                                                                                                    |                                                      |
|                                                                                                    |                                                                               |                                                                                                    |                                                                                           |                                                                                                    | Save As Draft                                                                                          | Continue                                             |

- Your Abstract submission should be no longer than 250 words. Do not include the title or author(s) details in the body of your abstract. Complete all other fields, noting those labelled with a (\*) symbol must be filled.
- 6. Authors and Affiliations should not be more than 3. Contact the conference organisers if you require more.
- 7. Tick the "I agree to the above Terms and Conditions' and click Submit.

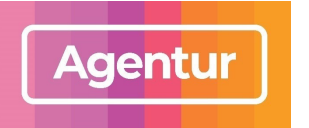

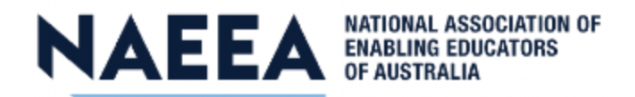

Welcome Ms Angela Sy

| Home                                                                     | Update Contact Information                                                                                                    | Abstract Submission                                                                                          | Edit Abstracts                                                                            | Speaker Registration                                                                                                    | Sign out                                                                                          |  |
|--------------------------------------------------------------------------|----------------------------------------------------------------------------------------------------|----------------------------------------------------------------------------------------------------|-------------------------------------------------------------------------------------------|----------------------------------------------------------------------------------------------------|---------------------------------------------------------------------------------------------------|--|
| Abstract Submission                                                      |                                                                                                    |                                                                                                    |                                                                                           |                                                                                                    |                                                                                                   |  |
| This page will ta<br>submission proc<br>submission and<br>you can submit | ake you through the process of s<br>cess that needs to be completed<br>return to it at a later time. The F<br>your abstract. Once all required | ubmitting your abstract.<br>At any time in the proce<br>Review section will give y<br>sections have been com | Each of the tabs on<br>ess you can click th<br>ou an overview of t<br>pleted, you can sul | the left hand side of the page w<br>e Save As Draft button to save y<br>he sections that are still required<br>bmit your abstract in the Submit | ill bring up a step in the<br>our incomplete<br>I to be completed before<br>section of this page. |  |

## Themes Authors And Affiliation

## Abstract Submission

If all required abstract submission fields have been completed you will have the option to submit your abstract at the bottom of the page. If there are any remaining fields or sections to complete you will only have the option to save your submission as a draft until they are completed. You must agree to the Terms and Conditions below before you can proceed.

Draft

Submit

Save As Draft

I have read and understood the terms and conditions associated with abstract submission. Full terms and conditions can be found on the event website.

✓ AV Requirements

Review

Submit

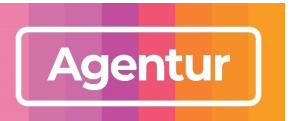